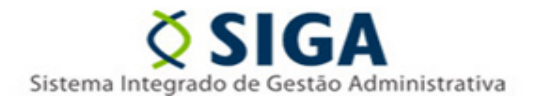

## UTILIZAÇÃO DO E-DOCS PARA CADASTROS NO SIGA

Considerando a publicação do Decreto № 4.411-R, de 18 de abril de 2019, que instituiu o Sistema de Gestão de Documentos Arquivísticos Eletrônicos (E-DOCS) no âmbito da Administração Pública Direta, Autárquica e Fundacional do Poder Executivo do Estado, a Gerência de Sistemas Integrados de Gestão Administrativa – GESIS / SEGER informa novos procedimentos para o envio e recebimento dos formulários de cadastros **disponíveis no Portal do SIGA** (www.portalsiga.es.gov.br) no menu "CADASTRE-SE / Servidor".

A partir de 01/06/2019 os formulários poderão ser assinados eletronicamente e encaminhados à GESIS pelo sistema EDOCS, mantendo facultativo o envio pelos meios atuais até o dia 28/06/2019.

A partir de 01/07/2019 o recebimento de quaisquer documentos relativos aos cadastros do SIGA citados acima e enviados pelos servidores públicos, se dará exclusivamente pelo sistema EDOCS, que deverão também ser assinados eletronicamente no sistema.

Este informativo é aplicável somente para as rotinas de solicitação de cadastros efetuadas por servidores públicos e direcionadas para o grupo "SIGA – CADASTROS GERAIS" desta Gerência de Sistemas Integrados de Gestão Administrativa - GESIS/SEGER. A utilização para os demais cadastros inerentes ao SIGA, como o de fornecedores, será analisada futuramente.

Demandas relacionadas a utilização do sistema SIGA, dúvidas, incidentes, consultas sobre andamento de chamados, bem como abertura e encerramento de chamados pelos usuários do sistema SIGA, devem ser realizadas via suporte técnico SIGA, através dos canais já utilizados atualmente: telefone **0800 000 2001** ou através do e-mail <u>suportesiga@nexa.com.br</u>.

Informativo № 011/2019 MAIO - 2019

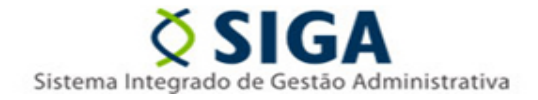

Dúvidas ou questionamentos sobre este informativo deverão ser direcionadas à Coordenação do SIGA por meio do e-mail <u>coordenacao.siga@seger.es.gov.br</u>.

Vitória, 31 de maio de 2019

COORDENAÇÃO SIGA GERÊNCIA DE SISTEMAS INTEGRADOS - GESIS SUBSECRETARIA DE ADMINISTRAÇÃO GERAL - SUBAD SECRETARIA DE ESTADO DE GESTÃO E RECURSOS HUMANOS - SEGER Acesse o Portal SIGA: www.siga.es.gov.br **Coordenação SIGA** Informativo Nº 011/2019 MAIO - 2019

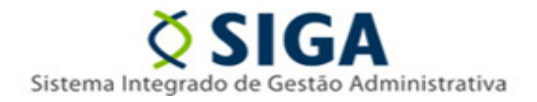

## ANEXO I

## Envio de formulários de cadastros

O presente Anexo tem como objetivo demonstrar simplificadamente a utilização do sistema EDOCS para o envio dos formulários à Coordenação do SIGA.

Maiores informações sobre a utilização do sistema EDOCS deverão ser obtidas por meio dos canais de treinamentos ou dos manuais e vídeos já disponibilizados no link <u>https://processoeletronico.es.gov.br/Not%C3%ADcia/edocs-manuais-e-videos</u>.

#### PASSO A PASSO:

1) Baixe o formulário desejado no link <u>https://portalsiga.es.gov.br/formularios-cadastrais</u>.

| Portal do SIGA - Formulários Cad × +       |                                                                   |                                                                                                    |                                    |                  |                  |              |
|--------------------------------------------|-------------------------------------------------------------------|----------------------------------------------------------------------------------------------------|------------------------------------|------------------|------------------|--------------|
| → C A https://portalsiga.es.gov.br/formula | arios-cadastrais<br>Administrativa do Governo do Estado           |                                                                                                    |                                    |                  |                  |              |
|                                            | do Espírito Santo                                                 | Formulários Cadastrais para S                                                                             | Servidores                         | Público          | s Estadu         | ais          |
|                                            | SIGA >                                                            |                                                                                                    |                                    |                  |                  |              |
|                                            | CADASTRE-SE                                                       | Formulários Cadastrais para Servidores Públicos                                                           | Estaduais                          |                  |                  |              |
|                                            | CONSULTAS RÁPIDAS                                                 |                                                                                                    |                                    |                  |                  |              |
|                                            | CONTATOS >                                                        | Formulários para cadastro, atualização de cadastro<br>Órgãos, setores, UO's e responsáveis, Órgãos e Plan | e inativação de u:<br>os Internos. | suários, gestore | es do SIGA e seu | is suplentes |
|                                            | INFORMATIVOS                                                      | Conteŭdo ≜                                                                                                | Atualização ≜                      | Formato ≜        | Tamanho ≜        |              |
|                                            | LEGISLAÇÕES E ORIENTAÇÕES                                         | Formulario I - Cadastro de Órgãos                                                                         | 25/01/2018                         | 🗅 xisx           | 50 kB            | BAIXA        |
|                                            | MANUAIS, FLUXOS E TUTORIAIS                                       | Formulario II., Cadastro de Novo Usuário y2.2.1                                                           | 13/05/2019                         |                  | 64 kB            | Daiwa        |
|                                            | SUPORTE TÉCNICO                                                   |                                                                                                    | 15/05/2019                         | L] xis           | 04 KD            | BAIXA        |
|                                            | TREINAMENTOS                                                      | Formulario III - Atualização do Cadastro de Usuário v2.2                                                  | 13/05/2019                         | 🗋 xis            | 65 kB            | BAIXA        |
|                                            | SUMÁRIO DE ATIVIDADES - SIGA 🔶                                    | Formulário IV - Inativação de Usuário do SIGA v1.1                                                        | 23/11/2018                         | 🗅 xisx           | 38 kB            | BAIXA        |
|                                            | Suporte SIGA                                                      | Formulario V - Cadastro de Plano Interno                                                                  | 25/01/2018                         | 🗋 xis            | 46 kB            | BAIXA        |
|                                            | 0800 000 2001<br>suportesiga@nexa.com.br<br>Seg. a Sex. 8h às 19h | Formulário VI - Cadastro de UOs_e Responsáveis                                                            | 25/01/2018                         | 🗋 xisx           | 38 kB            | BAIXA        |
|                                            |                                                                   | Formulário VII - Cadastro de Setores v1.1                                                                 | 04/10/2018                         | 🗅 xisx           | 38 kB            | BAIXAI       |
|                                            | SEP - SISTEMA ELETRÔNICO DE<br>PROTOCOLO                          | Formulário VIII - Inativação de Setores                                                                   | 25/01/2018                         |                  | 37 kB            | BAIXA        |
|                                            |                                                                   | Formulário IV, Jactivação do LICo                                                                         | 05/01/0018                         |                  | 20 60            | BAIAA        |
|                                            |                                                                   | Formulano IX - mauvação 08 UUS                                                                            | 2010 1/2018                        | L] xisx          | JOND             | BAIXA        |
|                                            | Consultar Processo >                                              | Formulário X - Atualização de Responsável pela UO no<br>Sistema                                           | 10/05/2018                         | 🗋 xisx           | 38 kB            | BAIXAI       |
|                                            | Governo do Espírit O                                              | Formulário XI - Indicação de Gestor e Suplente SIGA                                                       | 10/05/2018                         | 🗋 xisx           | 37 kB            | BAIXA        |
|                                            |                                                                   | Formulario XII - Cadastro de Usuário do BI do SIGA - v1                                                   | 15/03/2019                         | 🗋 xis            | 61 kB            | BAIXAI       |
|                                            |                                                                   | r onnoisno Ali - Cauastio de Osualio do D(UU SIGA - VI                                                    | 15/05/2015                         | L xls            |                  | BAIX         |

Informativo Nº 011/2019 MAIO - 2019

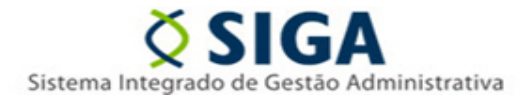

2) Preencha o formulário eletronicamente com os dados do usuário e a demanda de cadastro ou alteração desejada. Será utilizado como exemplo neste Anexo o Formulário II – Cadastro de Novo Usuário.

| FORMULÁRIO II - CADASTRO DE USUÁRIOS DO SISTEMA SIGA                                                                                                    |                                                                    |                                                                                 |                                         |                                |                    |  |  |
|----------------------------------------------------------------------------------------------------|--------------------------------------------------------------------|---------------------------------------------------------------------------------|-----------------------------------------|--------------------------------|--------------------|--|--|
| DESTINADO PARA CADASTRAR NOVO USUÁRIO NO SISTEMA                                                                                                    |                                                                    |                                                                                 |                                         |                                |                    |  |  |
| OBS.: OS CAMPOS CO                                                                                                    | M (*) SÃO OBRIGATÓRIOS.                                            |                                                                                 |                                         |                                |                    |  |  |
| NOME COMPLETO":                                                                                                    | ANTONIO SANTOS                                                     |                                                                                 |                                         |                                |                    |  |  |
| CPF":                                                                                                    | 123.456.789-01                                                     | DATA DE NASCIMENTO                                                              | 01/01/1980                              | MATRÍCULA"                     | 32.123             |  |  |
| TEL. INSTITUCIONAL*:                                                                                                    | L': 3636-0000 E-MAIL INSTITUCIONAL: ANTONIO.SANTOS@SEGER.ES.GOY.BR |                                                                                 |                                         |                                |                    |  |  |
| ÓRGÃO": SECRETARIA DE ESTADO DE GESTÃO E RECURSOS HUMANOS - SEGER                                                                                                    |                                                                    |                                                                                 |                                         |                                |                    |  |  |
| UNIDADE ORGAN. (UO)*:                                                                                                    | GERENCIA DE SISTEMAS INTEG                                         | RADOS DE GESTÃO AD                                                              | MINISTRATIV                             | SIGLA":                        | GESIS              |  |  |
| CARGO OU FUNÇÃO":                                                                                                    | ASSESSOR                                                           |                                                                                 |                                         |                                |                    |  |  |
|                                                                                                    | MÓ                                                                 | DULOS DO SISTEMA                                                                |                                         |                                |                    |  |  |
| MÓDULO DE CADA                                                                                                    | ASTRO DE FORNECEDORES - AT                                         | IVIDADES:                                                                       |                                         |                                |                    |  |  |
| VISUALIZAR CAD                                                                                                    | ASTRO DE FORNECEDORES                                              | VISUALIZAR CATÁLOGO D                                                           | E MATERIAIS                             |                                |                    |  |  |
| MÓDULO DE COMPRAS E LICITAÇÕES - ATIVIDADES:         MEMBRO - CPL/CEL - Anexar cópia da Portaria de nomeação da comissão de pregoeiros e equipe de apoio         PREGOEIRO - Anexar cópia da Portaria de nomeação da comissão de pregoeiros e equipe de apoio         X CRIAÇÃO DE PROCESSO       REGISTRO DE PREÇOS (RP) - PESQUISA DE QUANTITATIVO/PEDIDO DE UTILIZAÇÃO         PESQUISA DE PREÇO       COORDENADORIA DE REGISTRO DE PREÇOS         COMPRA DIRETA       PGE/ASSESSORIA JURÍDICA (PARECER JURÍDICO)         GRUPO DE PLAN. E ORÇAMENTO (ou CORRELATO)       PRODEST (PARECER TÉCNICO)         GRUPO FINANCEIRO SETORIAL (ou CORRELATO)       SECONT (ANÁLISE ECONÔMICA E FINANCEIRA)         ORDENADOR DE DESPESAS       AUDITOR (VISUALIZA DADOS)         MÓDULO DE CONTRATO       PGE/ASSESSORIA JURÍDICA (PARECER JURÍDICO)         SECONT (ANÁLISE ECONÔMICA E FINANCEIRA)       ORDENADOR DE DESPESAS         MÓDULO DE CONTRATOS - ATIVIDADES:       PGE/ASSESSORIA JURÍDICA (PARECER JURÍDICO)         SECONT (ANÁLISE ECONÔMICA E FINANCEIRA)       ORDENADOR DE DESPESAS         ORDENADOR DE DESPESAS       AUDITOR (VISUALIZA DADOS)         MÓDULO DE CONTRATO       SECONT (ANÁLISE ECONÔMICA E FINANCEIRA)         ORDENADOR DE DESPESAS       AUDITOR (VISUALIZA DADOS) |                                                                    |                                                                                 |                                         |                                |                    |  |  |
| PGE/ASSESSORIA JURÍDICA (PARECER JURÍDICO) SECONT (ANÁLISE ECONÔMICA E FINANCEIRA)<br>AUDITOR (VISUALIZA DADOS)<br>MÓDULO DE ALMOXARIFADO - ATIVIDADES:                                                                                                    |                                                                    |                                                                                 |                                         |                                |                    |  |  |
| REQUISITANTE DI     GESTOR UO (AUTI     ALMOXARIFADO     MÓDULO DE PATI                                                                                                    | E MATERIAL<br>ORIZA REQUISIÇÃO)<br>(VISUALIZA DADOS)               | GESTOR DE ALMOXARIFA<br>GESTOR DE ALMOXARIFA<br>AUDITOR (VISUALIZA DADO<br>DES: | DO (LIBERA MAT<br>DO (LIBERA MAT<br>DS) | TERIAL)<br>TERIAL E <b>NÃO</b> | FAZ MOVIMENTAÇÕES) |  |  |
| GESTOR DE PATR                                                                                                    | RIMÔNIO                                                            | ALMOXARIFADO PERMAN                                                             | JENTE                                   |                                |                    |  |  |

Informativo № 011/2019 MAIO - 2019

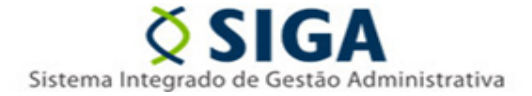

3) Após a captura do documento não é possível inserir novas assinaturas, de modo que o usuário deve garantir que o documento a ser enviado à Coordenação SIGA esteja assinado eletronicamente por todos os signatários exigidos no formulário. No exemplo em questão, serão necessárias as assinaturas eletrônicas do usuário a ser cadastrado, assim como, do seu superior hierárquico e do Gestor do SIGA no Órgão. Documentos enviados à Coordenação SIGA que não contemplarem todas as assinaturas exigidas serão devolvidos, cabendo o usuário reiniciar o procedimento de captura de um novo documento.

| Data do       |            |                    |                                        |
|---------------|------------|--------------------|----------------------------------------|
| Preenchimento | 30/05/2019 | Assinatura Usuário | Assinatura do Gestor do SIGA no Órgão" |
|               |            |                    |                                        |
|               |            | Assinatura do C    | hefe Imediato" (Obrigatório)           |

4) Salve o arquivo em formato PDF em uma pasta no computador para que você possa acessá-lo posteriormente.

| <u>N</u> ome do arquivo:                | Formulario II - Cadastro Antonio                       | Santos - 30_05_2019                         |                                             | ~   |  |
|-----------------------------------------|--------------------------------------------------------|---------------------------------------------|---------------------------------------------|-----|--|
| <u>T</u> ipo:                           | PDF                                                    |                                             |                                             |     |  |
| Autores:                                | s: Diego de Oliveira Rocha Marcas: Adicionar uma marca |                                             | Título: Adicionar um título                 |     |  |
| Otimizar para:                          |                                                        | ✓ A <u>b</u> rir arquivo após<br>publicação |                                             |     |  |
| ○ Iamanho mínimo<br>(publicação online) |                                                        |                                             |                                             |     |  |
|                                         | <u>O</u> pções                                         |                                             |                                             |     |  |
| ∧ Ocultar pastas                        |                                                        |                                             | Ferra <u>m</u> entas 🔻 <u>S</u> alvar Cance | lar |  |

#### No sistema EDOCS:

5) Na página inicial, clique na opção Capturar Documento.

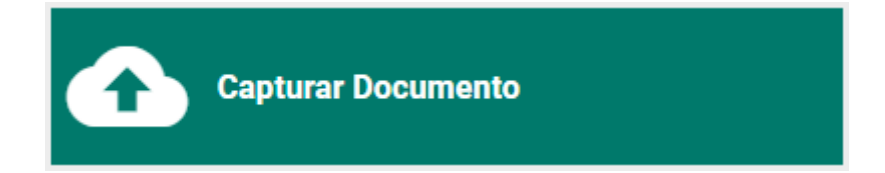

Informativo Nº 011/2019 MAIO - 2019

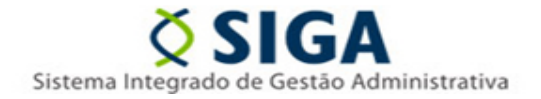

6) Clique na opção para selecionar o arquivo.

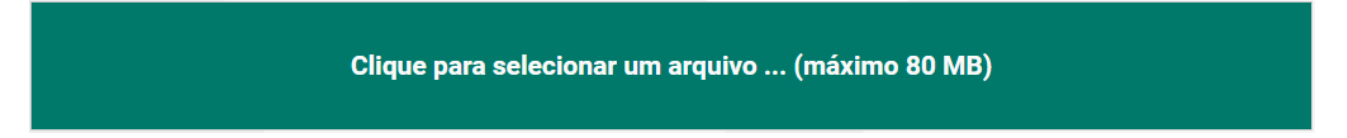

7) Selecione o formulário salvo em PDF anteriormente no Passo 04 e clique em "Abrir".

| Abrir                                     |                           |                 |         |                         | ×   |
|-------------------------------------------|---------------------------|-----------------|---------|-------------------------|-----|
| ← → × ↑ 📙 > Este Computador > Área de Tra | balho > Cadastro          |                 | √ Č     | Pesquisar Cadastro      | Q   |
| Organizar 👻 Nova pasta                    |                           |                 |         |                         | ?   |
| Nome                                      | Data de modificaç         | Тіро            | Tamanho |                         |     |
| Formulario II - Cadastro Antonio Santos   | . 30/05/2019 11:37        | Adobe Acrobat D | 374 KB  |                         |     |
|                                           |                           |                 |         |                         |     |
|                                           |                           |                 |         |                         |     |
|                                           |                           |                 |         |                         |     |
| i i i i i i i i i i i i i i i i i i i     |                           |                 |         |                         |     |
| ( )                                       |                           |                 |         |                         |     |
| 6                                         |                           |                 |         |                         |     |
| ē                                         |                           |                 |         |                         |     |
| e                                         |                           |                 |         |                         |     |
| ć                                         |                           |                 |         |                         |     |
|                                           |                           |                 |         |                         |     |
|                                           |                           |                 |         |                         |     |
| Nome: Formulario II - Cadastro Ant        | tonio Santos - 30_05_2019 | 9               | ~       | Arquivos personalizados | ~   |
|                                           |                           |                 |         | <u>A</u> brir Cance     | lar |

Informativo Nº 011/2019 MAIO - 2019

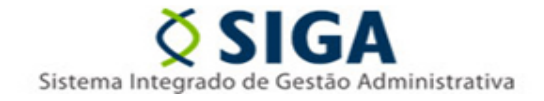

8) Selecione o seu cargo pelo qual estará assinando o formulário, de acordo com a necessidade do formulário em questão (Passo 03).

| nero detectado: Textual Informação<br>Selecione abaixo o Cargo/Função com o qual você irá capturar este documento: |                         |
|----------------------------------------------------------------------------------------------------|-------------------------|
| Selecione abaixo o Cargo/Função com o qual você irá capturar este documento:                                       | ões sobre tipos de arqu |
| ESPECIALISTA EM POL PUB E GESTAO                                                                                   |                         |
| GOVERNAMENTAL - SEGER - SEGER GOVERNAMENTAL - SEGER - GESIS                                                        | CIDADÃ                  |

# 9) Selecione a opção "Documento Eletrônico" e depois a opção "Sim, será assinado eletronicamente".

| Documento Eletrônico<br>Documentos eletrônicos (NATO-DIGITAIS) são aqueles criz<br>computador (usando Word, por exemplo) ou obtidos direta<br>sistemas (Ex: notas fiscais eletrônicas, faturas digitais, tic<br>entre outros, salvos como PDF).<br>SELECIONAR                                                                                                    | Ados diretamente no<br>mente de sites ou<br>kets aéreos, boletos,<br>→<br>Documento Escaneado<br>Documentos escaneados (DIGITALIZADOS) são obtidos a partir da conversão de<br>um documento EM PAPEL, gerando uma CÓPIA digital do mesmo (Ex: contratos,<br>ofícios, notas fiscais, entre outros documentos impressos).<br>SELECIONAR → |
|----------------------------------------------------------------------------------------------------|----------------------------------------------------------------------------------------------------|
|                                                                                                    |                                                                                                    |
| O documento vai ser assinado eletronicamente?                                                                                                    |                                                                                                    |
| O documento vai ser assinado eletronicamente? Sim, será assinado eletronicamente                                                                                                    | Não, o documento não será assinado                                                                                                    |
| O documento vai ser assinado eletronicamente? Sim, será assinado eletronicamente Um documento nato-digital e assinado eletronicamente na                                                                                                    | forma do art. 6° § 1° é Não, o documento não será assinado<br>Neste caso, você irá capturar uma CÓPIA do mesmo caso não vá assiná-lo.                                                                                                    |
| O documento vai ser assinado eletronicamente? Sim, será assinado eletronicamente Um documento nato-digital e assinado eletronicamente na considerado ORIGINAL para o Poder Executivo Estadual na considerado ORIGINAL para o Poder Executivo Estadual na considerado a servición de transcrittore de transcrittore de tr | I forma do art. 6° § 1° é<br>as relações do Estado<br>SELECIONAR →                                                                                                    |
| O documento vai ser assinado eletronicamente? Sim, será assinado eletronicamente Um documento nato-digital e assinado eletronicamente na considerado ORIGINAL para o Poder Executivo Estadual na com o cidadão em âmbito administrativo, na forma do art.<br>do 18(04/2010)                                                                                                    | forma do art. 6° § 1° é<br>as relações do Estado<br>10 (Decreto nº 4410-R,                                                                                                    |

Informativo Nº 011/2019 MAIO - 2019

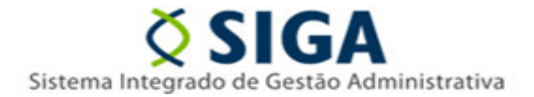

#### 10) Altere o nome do documento se desejar.

| Informar Dados do Documento                                                                                                    |
|----------------------------------------------------------------------------------------------------|
| Nome do Documento*<br>Formulario II - Cadastro Antonio Santos - 30 05 2019                                                                                                    |
| O nome deve identificar o documento de forma clara, para que outras pessoas possam encontrá-lo facilmente. Não será possível alterar o nome após a captura.                                                                                                    |
| Este documento possui valor ORIGINAL para o Poder Executivo Estadual nas relações do Estado com o cidadão em âmbito administrativo,<br>na forma do art. 10 (Decreto nº 4410-R, de 18/04/2019). Desta forma, ele precisa receber uma classificação e ser assinado por pelo menos um<br>usuário. |

#### 11) Classifique o documento.

| Classificar Documento                                                               |                                                                    |
|-------------------------------------------------------------------------------------|--------------------------------------------------------------------|
| Classifique o documento de acordo com seu Plano e Classe (Tipo Docum                | iental ou Assunto):                                                |
| Q Plano de Classificação*<br>001 - GOV - Plano de Classificação das atividades meio | Q <sup>Classe*</sup><br>999.0052 ALTERAÇÃO CADASTRAL               |
| Escolha o Plano de Classificação ao qual o documento pertence.                      | Classifique o documento de acordo com a clase a qual ele pertence. |

12) Adicione todas as pessoas que deverão assinar o documento, conforme exigido no Formulário (Passo 03) e clique em "**Continuar".** 

| Indicar Assinantes 1 Adicionar 🦛                                                                                                    |
|----------------------------------------------------------------------------------------------------|
| 🚯 Indique abaixo quem irá assinar o documento. Se você ainda não souber, isso pode ser feito posteriormente.<br>NOTA: Você está automaticamente indicado para assinar este documento. Se este não for o caso, clique no X em frente ao seu nome para se remover da lista. |
| Sepecialista em pol pub e gestao governamental - gesis - seger                                                                                                    |

Informativo № 011/2019 MAIO - 2019

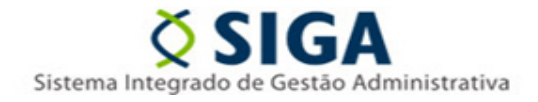

13) Depois do documento ter sido assinado por todos os envolvidos, selecione a opção "Encaminhar".

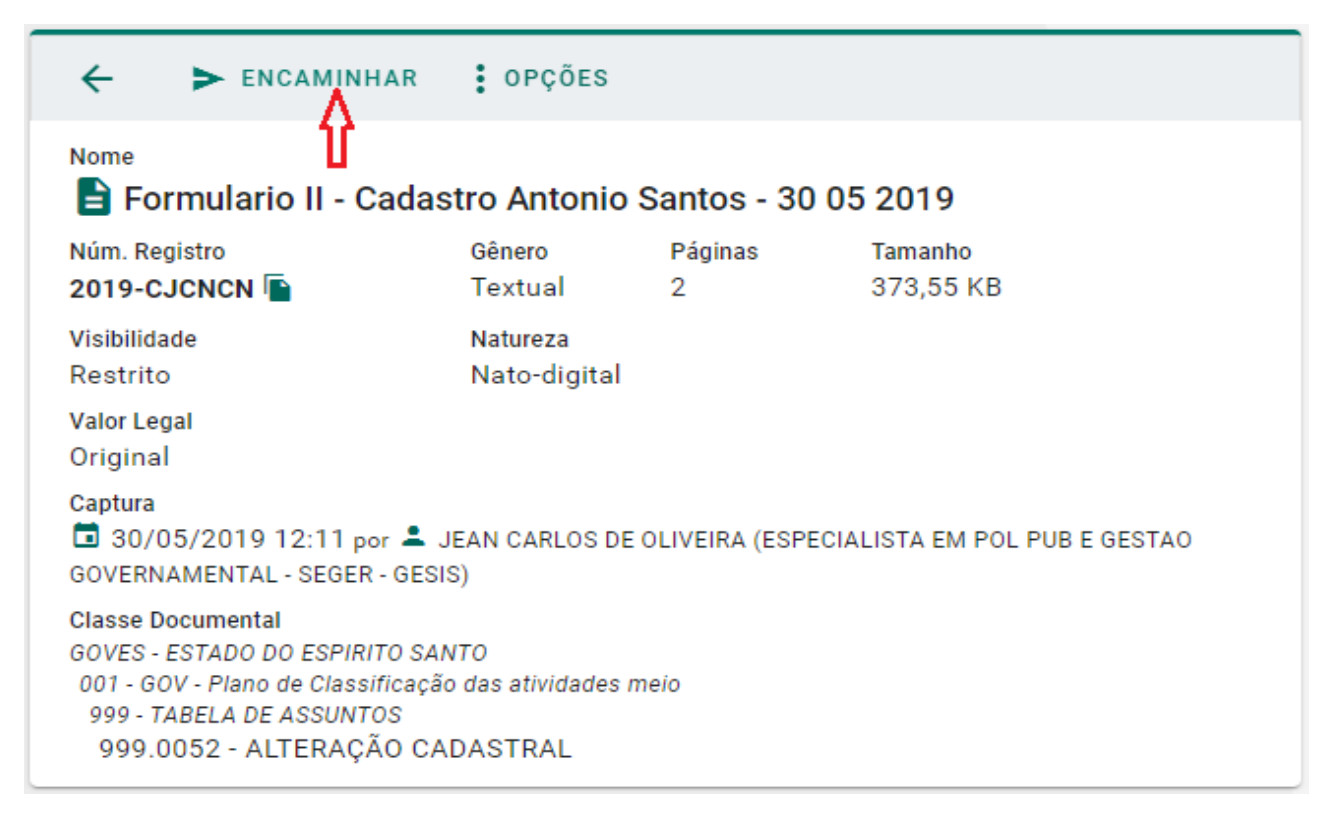

14) Preencha os campos obrigatórios como o Título e a Mensagem de Encaminhamento. Após clique em **ADICIONAR (Destinatários).** 

| Dados do Encaminhamento                                                         |                                                                              |
|---------------------------------------------------------------------------------|------------------------------------------------------------------------------|
| Título*<br>FORMULÁRIO II - Antonio Santos                                       |                                                                              |
| O título do Encaminhamento deve ser sucinto e breve.                            |                                                                              |
| Usuário Remetente<br>JEAN CARLOS DE OLIVEIRA                                    | Q Papel Remetente*<br>ESPECIALISTA EM POL PUB E GESTAO GOVERNAMENTAL - SEGEI |
| Destinatários ADICIONAR<br>Você ainda não adicionou nenhum destinatário         |                                                                              |
| Documentos ADICIONAR                                                            |                                                                              |
| Clique em um documento adicionado para visualizá-lo (exceto o novo registro, qu | e ainda não foi gerado)                                                      |
| REGISTRO DO ENCAMINHAMENTO<br>NOVO                                              | ANTONIO SANTOS - 30 05 2019                                                  |
| Mensagem do Encaminhamento (obrigatório)*<br>À Coordenação SIGA,                |                                                                              |
| Segue formulário para cadastro de novo usuário desta Secretaria.                |                                                                              |
|                                                                                 |                                                                              |

Informativo № 011/2019 MAIO - 2019

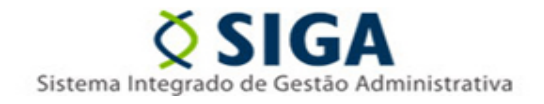

#### 15) Clique em **GRUPOS E COMISSÕES.** Após selecione o Órgão **SEGER** e o Grupo **SIGA – CADASTROS GERAIS** e depois em **FECHAR**.

#### Adicionar Destinatário

| ÓR                 | GÃO                     | SETOR              | GRUPOS E COMISSÕES             | SERVIDOR        | CIDADÃO |  |  |
|--------------------|-------------------------|--------------------|--------------------------------|-----------------|---------|--|--|
| 🕜 Ao envi          | ar para um grupo, TODOS | os membros do grup | o terão acesso ao trâmite.     | —               |         |  |  |
| Grupos de          | Trabalho Comissões      | Por Lotação        | Por Ocupação                   |                 |         |  |  |
| Patriarca<br>GOVES | Q SEGER - SECRE         | TARIA DE ESTADO    | ) DE GESTAO E RECURSOS HUMANOS | $\triangleleft$ |         |  |  |
| Digite para        | a filtrar pelo Grupo    |                    |                                |                 |         |  |  |
|                    | JBAP                    |                    |                                |                 |         |  |  |
| + SEGER - F        | + SEGER - PROTOCOLO     |                    |                                |                 |         |  |  |
| + SIGA - C         | ADASTROS GERAIS 🗕       | $\sim$             |                                |                 |         |  |  |
| + SUCAF - /        | ARQUIVO INTERNO         |                    |                                |                 |         |  |  |

16) Clique em **ENVIAR** para finalizar o trâmite.

17) A GESIS irá devolver a confirmação de cadastro em até 02 (dois) dias úteis pelo próprio sistema EDOCS. Em caso de resposta negativa devido a problemas no preenchimento do formulário ou da ausência de assinaturas exigidas, cabe ao usuário realizar todo o procedimento novamente, enviando um novo documento com as pendências devidamente corrigidas.